# MIGRATING FROM A PHYSICAL Token to a luxtrust scan USER GUIDE

## **YOU WILL NEED:**

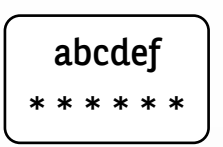

Your LuxTrust login details

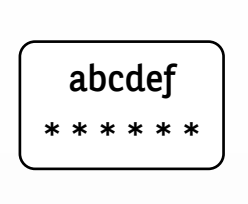

Your BGL Web Banking login details

uto

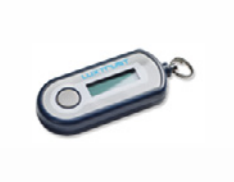

Your physical token

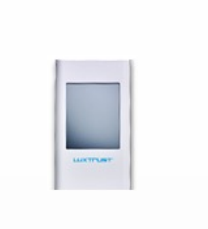

Your LuxTrust Scan

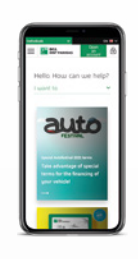

A phone

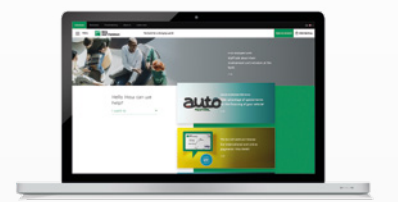

Internet access and a browser, on PC, tablet or smartphone

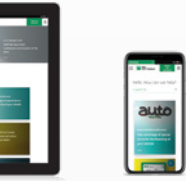

BGL BNP PARIBAS

The bank for a changing world

# **STEP 1: CHECK THAT YOU HAVE YOUR LUXTRUST LOGIN DETAILS**

Your LuxTrust login details are:

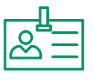

A User ID composed of four letters (the first two letters of your surname + the first two letters of your first name), and four digits (e.g. ABCD1234)

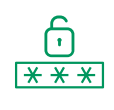

**A Password** containing six to ten alphanumeric characters, which you chose when you activated your Token

If you do not have your LuxTrust login details, you can retrieve them from:

The Web Banking site from a browser: click on Settings in the left-hand menu, then on Retrieve my LuxTrust login details (a text will be sent with your LuxTrust login details).

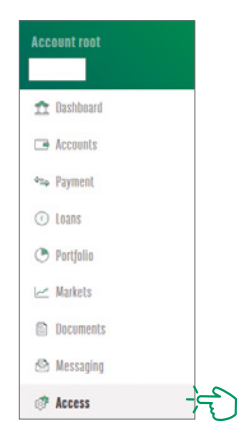

| LUXTRUST MOBILE                                                                                                    |                                                |
|----------------------------------------------------------------------------------------------------|------------------------------------------------|
| Do you prefer to use your smartphone than your Token, which you do not always have with you?<br>This is now possible with <u>juntrust Mobile.</u> | $\sim$                                         |
| You know your LuxTrust login details for your Token                                                                                               | You no longer know your LuxTrust login details |
| Download the LuxTrust Mobile app.                                                                                                    | Recover my LuxTrust login details              |

The (initial) password found in the SMS sent by LuxTrust **is no longer valid**, as it was changed when you activated your Token.

Once you've received your LuxTrust login details by SMS, you'll need to set a **new password** on the LuxTrust website <u>https://www.luxtrust.com/</u><u>fr/my-luxtrust/mes-codes-et-mots-de-passe/mot-de-passe-oublie</u>.</u>

You'll need to use **this new password** to activate the LuxTrust Scan device.

# **STEP 2: CHARGE THE SCAN BEFORE ACTIVATING IT**

The LuxTrust Scan device must be **adequately charged to be activated**. Please use the USB cable to charge it before activating it. When three charging bars are shown, you can begin the activation process (charging should take around 30 minutes).

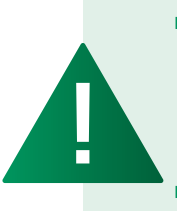

- While activating the device (step 4), make sure that the LuxTrust Scan screen is active throughout the process. To do this, just swipe your finger across the screen at regular intervals. If the screen switches off during activation, you will need to go through the whole process again.
- It takes one hour to fully activate the LuxTrust Scan (charge, activate and connect to Web Banking with the device)

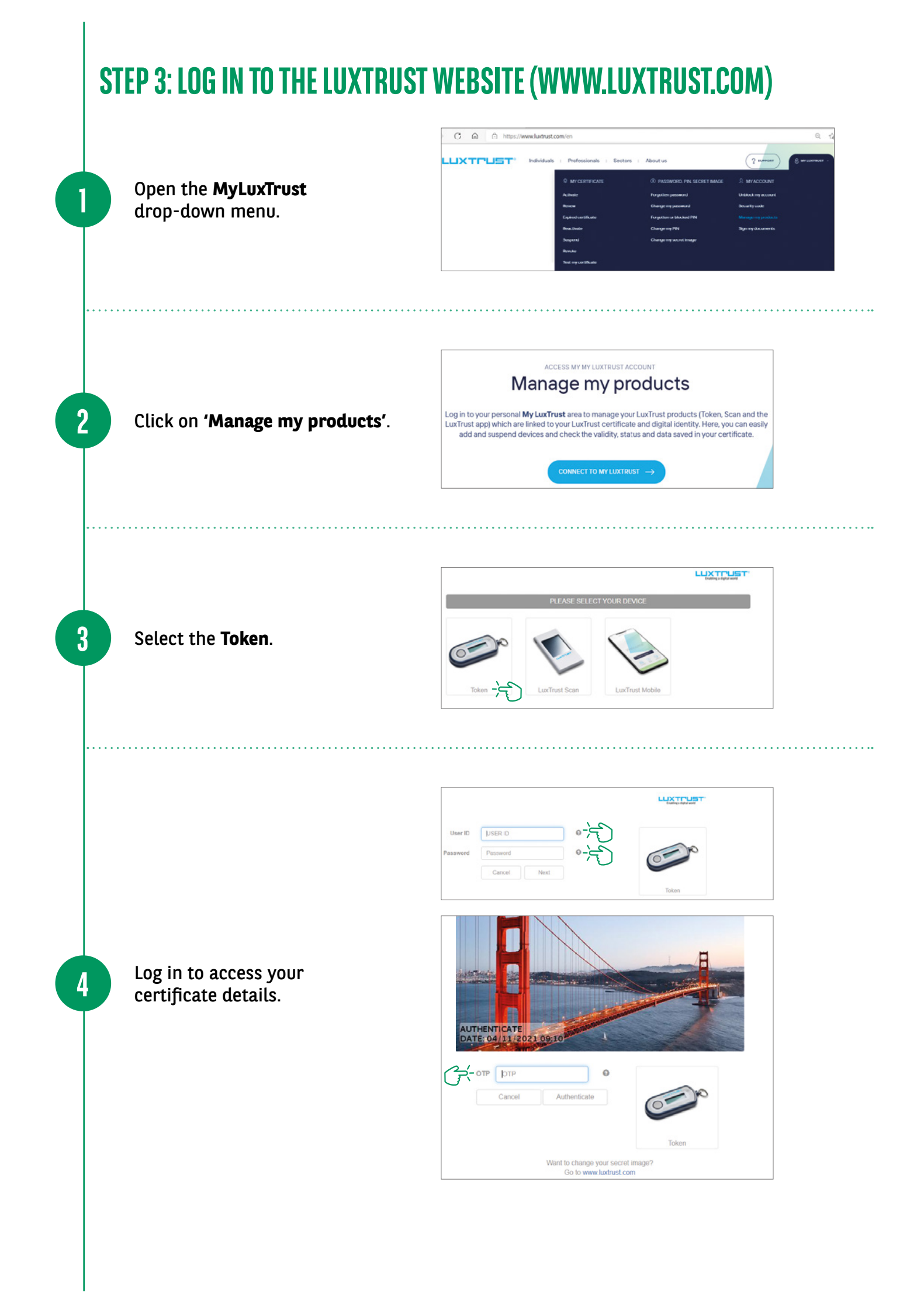

Once you've accessed your certificate details, **call** (+352) 4242 2500, Monday to Friday from 9.00 am to 6.00 pm:

- An agent on our Client Service Task Force will then authenticate your details and ask you a few security questions.
- Once everything is validated, the Task Force agent will unblock the connection pathway and you'll be able to activate the LuxTrust Scan.

| Currente                                                                                                    | ate linked to the connected device.                                                                                                    |                                                                                                    |
|----------------------------------------------------------------------------------------------------|----------------------------------------------------------------------------------------------------|----------------------------------------------------------------------------------------------------|
| Sumame                                                                                                    | XXXXXXXX<br>XXXXXXX                                                                                                    |                                                                                                    |
| First name                                                                                                    |                                                                                                    |                                                                                                    |
| Email address                                                                                                    | xxxx@xxxx.com                                                                                                    |                                                                                                    |
| LuxTrust serial number                                                                                                    | 0350 9145 4065                                                                                                    |                                                                                                    |
| SSN                                                                                                    | 00865018035091454065                                                                                                    |                                                                                                    |
| Valid                                                                                                    | from 23/10/2020 to 23/10/2023                                                                                                    |                                                                                                    |
| Certificate level                                                                                                    | Qualified                                                                                                    |                                                                                                    |
| Status of signature certificate                                                                                                    | signature certificate VActivated                                                                                                    |                                                                                                    |
| Av devices                                                                                                    |                                                                                                    |                                                                                                    |
| Login using TOKEN does not allow t<br>In order to add a new LuxTrust Scan                                                                                                    | he addition of a LuxTrust Scan dev                                                                                                    | o connect to your LuxTrust certificate:<br>Ice.<br>Mobile application or please call (+352)                                         |
| Login using TOKEN does not allow t<br>In order to add a new LuxTrust Scan<br>24 550 550                                                                                                    | the addition of a LuxTrust Scan dev<br>device, log in using your LuxTrust                                                                                                    | o connect to your LuxTrust certificate:<br>tce.<br>Mobile application or please call (+352)                                         |
| Login using TOKEN does not allow t<br>In order to add a new LuxTrust Scan<br>24 550 550<br>Token                                                                                                    | the addition of a LuxTrust Scan dev<br>device, log in using your LuxTrust<br>SSN LuxTrust                                                                                                | o connect to your LuxTrust certificate:<br>lice.<br>Mobile application or please call (+352)<br>27 7636769 1                        |
| Login using TOKEN does not allow t<br>In order to add a new LuxTrust Scan<br>24 550 550<br>Token                                                                                                    | he addition of a LuxTrust Scan dev<br>device, log in using your LuxTrust<br>SSN LuxTrust<br>Licence Number                                                                               | o connect to your LuxTrust certificate:<br>Ice.<br>Mobile application or please call (+352)<br>27 7636769 1                         |
| Login using TOKEN does not allow t<br>In order to add a new LuxTrust Scan<br>24 550 550<br>Token                                                                                                    | he addition of a LuxTrust Scan dev<br>device, log in using your LuxTrust<br>SSN LuxTrust<br>Licence Number<br>State<br>Device Status                                                     | o connect to your LuxTrust certificate:<br>ice.<br>Mobile application or please call (+352)<br>27 7636769 1<br>-<br>ok<br>Activated |
| Login using TOKEN does not allow t<br>In order to add a new LuxTrust Scan<br>24 550 550<br>Token                                                                                                    | he addition of a LuxTrust Scan dev<br>device, log in using your LuxTrust<br>SSN LuxTrust<br>Licence Number<br>State<br>Device Status                                                     | o connect to your LuxTrust certificate:<br>ice.<br>Mobile application or please call (+352)<br>27 7636769 1<br>-<br>ok<br>Activated |
| Login using TOKEN does not allow t<br>In order to add a new LuxTrust Scan<br>24 550 550<br>Token<br>Comment<br>> Disconnect your device temporaril                                                                                          | he addition of a LuxTrust Scan dev<br>device, log in using your LuxTrust<br>SSN LuxTrust<br>Licence Number<br>State<br>Device Status<br>y from your LuxTrust cortificato                 | o connect to your LuxTrust certificate:<br>Ice.<br>Mobile application or please call (+352)<br>27 7636769 1<br>-<br>ok<br>Activated |
| Login using TOKEN does not allow t<br>In order to add a new LuxTrust Scan<br>24.550.550<br>Token<br>Color<br>Disconnect your device temporarily<br>> Disconnect your device temporarily<br>> Delete your device permanently fit             | he addition of a LuxTrust Scan dev<br>device, log in using your LuxTrust<br>Licence Number<br>State<br>Device Status<br>y from your LuxTrust cortificate<br>on your LuxTrust certificate | o connect to your LuxTrust certificate:<br>ice.<br>Mobile application or please call (+352)<br>27 7636769 1<br>-<br>ok<br>Activated |
| Login using TOKEN does not allow t<br>In order to add a new LuxTrust Scan<br>24 550 550<br>Token<br>Color<br>> Disconnect your device temporarily<br>> Disconnect your device temporarily<br>> Delete your device temporarily for<br>Hetery | he addition of a LuxTrust Scan dev<br>device, log in using your LuxTrust<br>Licence Number<br>State<br>Device Status<br>y from your LuxTrust certificate<br>om your LuxTrust certificate | o connect to your LuxTrust certificate:<br>tce.<br>Mobile application or please call (+352)<br>27 7636769 1<br>-<br>ok<br>Activated |

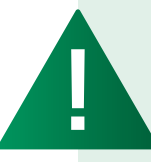

*Please note that you will need to start linking the scan to the certificate within* **10 minutes after being unblocked**.

You will need **between 20 and 30 minutes** to complete the process and log on to BGL BNP Paribas Web Banking with your new device: the LuxTrust Scan.

## **STEP 4: SCAN ACTIVATION**

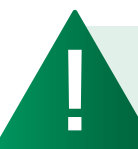

It is important **to keep the LuxTrust Scan device active from this step onwards**.

Click on **'Add a** device to your LuxTrust certificate'.

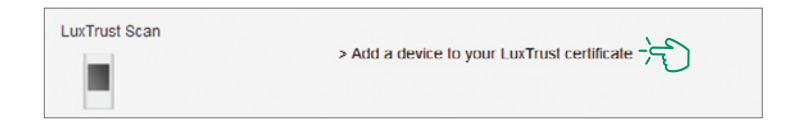

Scan the first QR code using your LuxTrust Scan and enter the 10-digit code generated by the Scan.

2

3

4

| Can QR code (1/3) Password Challenge que         | estions Validation Summary                    |
|--------------------------------------------------|-----------------------------------------------|
| Scan the QR code (multi-colour mosaic) with your |                                               |
| LuxTrust Scan device.                            |                                               |
| device.                                          |                                               |
| Device code for identifying yourself             |                                               |
| 9577833128                                       | Please enter<br>the tollowing code<br>online: |
| Then click "Done" on your LuxTrust Scan device.  | 12 3456 7890<br>Cancel Done                   |
|                                                  |                                               |
|                                                  |                                               |

- Select "Yes" on your LuxTrust Scan to confirm that the code has been accepted.
- Then click "Yes" on the screen to move to the next step, or click "No".

| Confirmation                                   |                                                                                                    |
|------------------------------------------------|----------------------------------------------------------------------------------------------------|
|                                                | West the code<br>online advance<br>coline advation<br>accepted?<br>More<br>Laboration                               |
| 1. On your LuxTrust S<br>2. On the screen: The | Scan device: Confirm with "Yes" if the code has been accepted.<br>en click "Yes" to continue, otherwise click "No". |

- Scan the second QR code and enter the eight-digit code generated by your LuxTrust Scan.
- Then enter the serial number shown on the back of your LuxTrust Scan and click on "Next".

| Scan the QR code (multi-colour mosaic) with your<br>LuxTrust Scan device.                    | · PERMIT                               |
|----------------------------------------------------------------------------------------------|----------------------------------------|
|                                                                                              |                                        |
| Enter the code displayed on your LuXTrust Scan device.                                       |                                        |
| First OTP to configure your app                                                              | To complete<br>the activation          |
| 79947958                                                                                     | enter the following<br>code online:    |
| Then click "Done" on your LuxTrust Scan device.                                              | Come<br>LLCCCCLORT                     |
| Enter the serial number indicated on the back of your<br>LuxTrust Scan (below the bar code). | •                                      |
| Serial Number                                                                                |                                        |
| 65 - 0075972 - 1                                                                             |                                        |
|                                                                                              | BERTEN DE<br>BERTEN DE<br>Departed The |
| Restart Next                                                                                 |                                        |
| V                                                                                            |                                        |

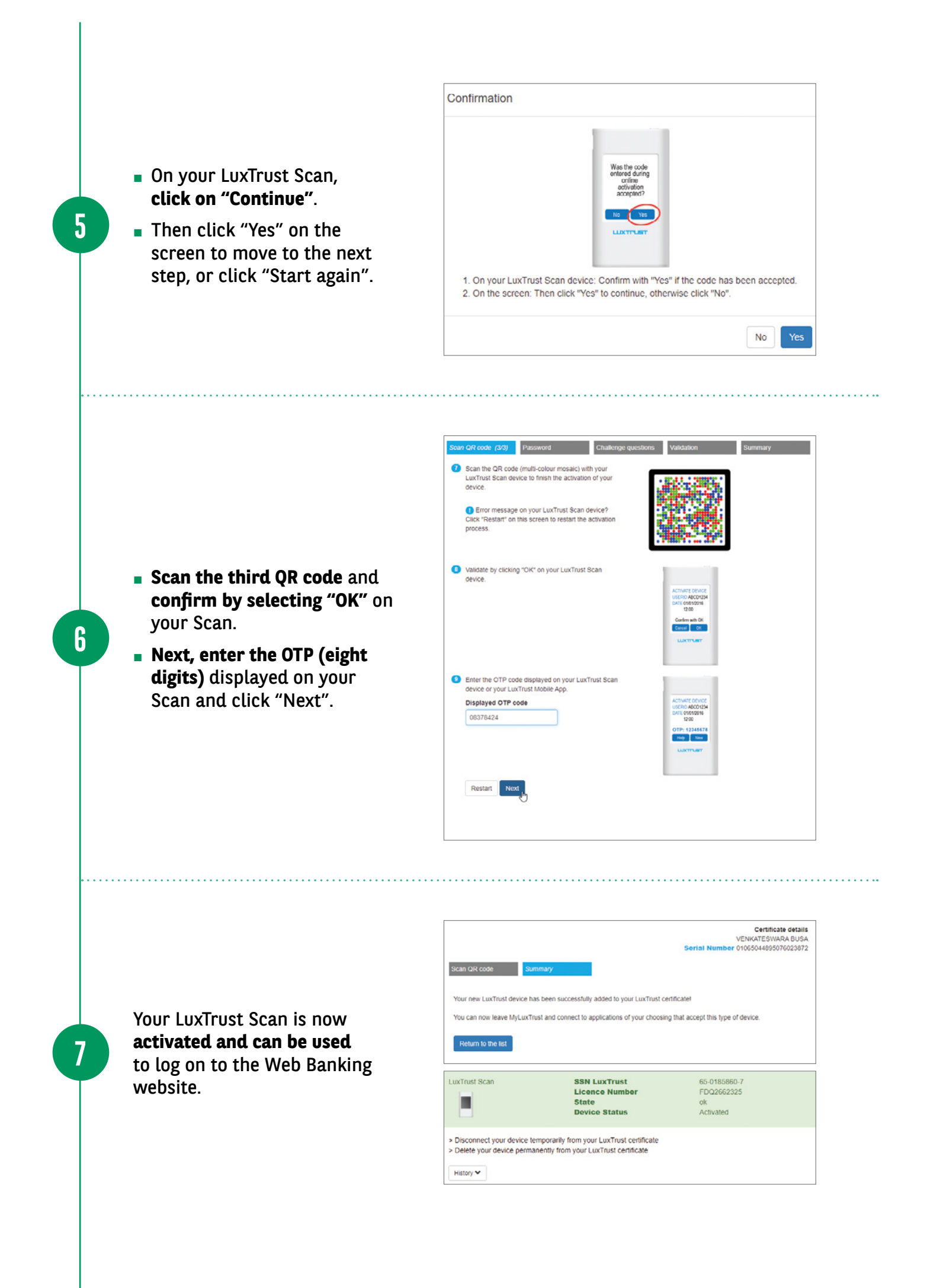

| Log on to Web Banking<br>via <b>bgl.lu</b> .                          | esses Private Banking About us Latest news           BGL         Open an account         ① Wes                                                                                                    |
|-----------------------------------------------------------------------|----------------------------------------------------------------------------------------------------|
| Enter your <b>client number</b><br>and then your <b>secret code</b> . | Access your accounts                                                                                                    |
| <br>Select <b>LuxTrust Scan</b> .                                     | Access your accounts<br>Please authenticate yourself with a LuxTrust product<br>Please authenticate yourself with a LuxTrust product<br>Dear Please<br>Tolen<br>Tolen<br>Download the Web Banking app and manage your accounts<br>from your phone or tablet! |
| When logging on<br>to Web Banking:                                    | Access your accounts                                                                                                    |
| <ul> <li>Scan the image with your<br/>LuxTrust Scan.</li> </ul>       | Scan image.                                                                                                    |
| <ul> <li>Check the validation<br/>context.</li> </ul>                 |                                                                                                    |
| Re-enter the OTP generated<br>on the Scan.                            | OTP DTP Cancel Authenticate                                                                                                    |

-¦-

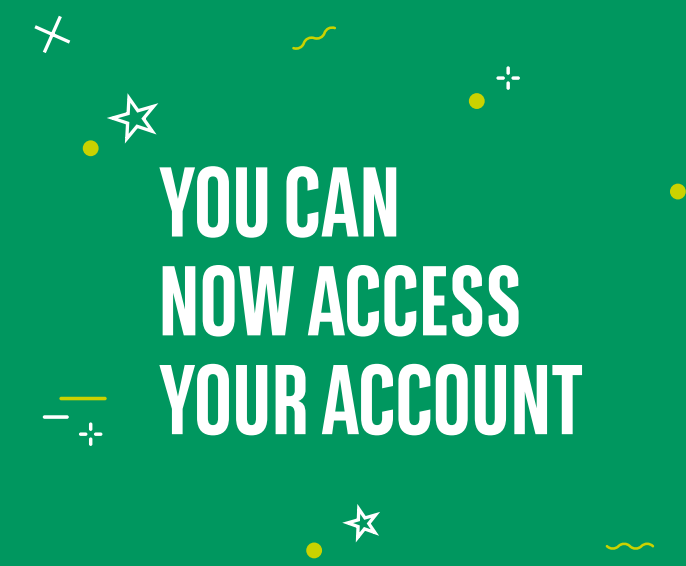

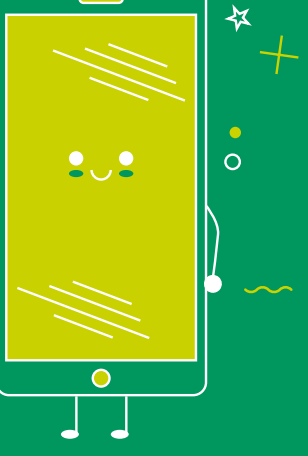

### **VIEW OUR BRANCH OPENING HOURS**

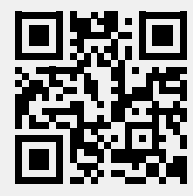

https://www.bgl.lu/en/branches

#### **CONTACT US**

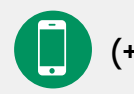

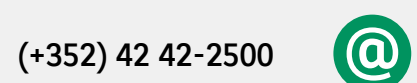

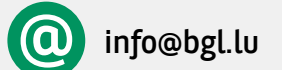

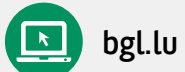

#### FOLLOW US

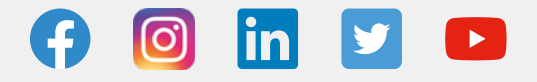

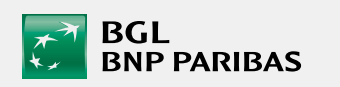

BGL BNP PARIBAS 50, avenue J.F. Kennedy, L-2951 Luxembourg, R.C.S. Luxembourg: B 6481

Marketing Communication November 2021

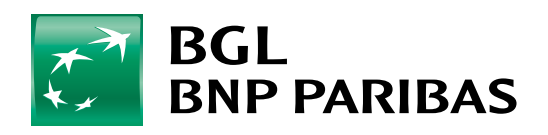

The bank for a changing world